## December 2023 Minor Release Notes Version 3.41.1

## New Recommended Biomarker Testing feature

Using our new Recommended Biomarker Testing feature can lead to more accurate diagnosis and personalized treatment strategies tailored to patients with Non-Small Cell Lung, Prostate, Colon, Rectal cancers, and for solid tumors stage IV diagnosis captured in Clear Value Plus.

The feature intelligently suggests the proper panel for biomarker testing. If you run the recommended test panel, the feature can automatically route you to the Orders page to complete the order.

### How to use the Recommended Biomarker Testing feature

- 1. Open a patient's chart and navigate to Clinical Profile > Problems.
- Open an existing Non-Small Cell Lung Cancer, Prostate Cancer, Colon Cancer, Rectal Cancer, or cancer with a solid tumor Stage IV diagnosis from the Problems List.
- 3. After completing or editing the problem information, click the Save & Close button.
- 4. This will trigger the new Recommended Biomarker Testing feature (callout 1).
- 5. Use the drop-down to select a recommended order (callout 2) and click the Add to Cart & Go To Orders Tab button (callout 3).
  - If you do not wish to order the panel immediately, click the Add to Draft Orders button (callout 4). This will send the order to your Drafts tab on the Orders page.

| Recommended Biomarker                                                                                           | < |
|----------------------------------------------------------------------------------------------------|---|
| For patients with <b>Stage IVA Non-Small Cell</b><br><b>Lung Cancer</b> , NCCN recommends biomarker<br>testing. |   |
| Tests needed:<br>Comprehensive Genomic Profile, PD-L1 Test                                                      |   |
| Comprehensive Genomic Profile Tempus xT                                                                         | 9 |
| PD-L1 Test<br>Select Order                                                                                      | - |
| ADD TO CART & GO TO ORDERS TAB                                                                                  |   |
| 4 ADD TO DRAFT ORDERS                                                                                           | ) |

6. After being automatically routed to the Orders page, the recommended order will be placed in your cart (callout 5).

| 001001 | one or more orders below                                   |   |
|--------|------------------------------------------------------------|---|
| COPY   | MOVE EDIT                                                  |   |
|        |                                                            |   |
| Assoc  | iated problem(s): NSCLC                                    |   |
| 11/    | 27/2023                                                    | x |
|        | PD-L1 IHC, FDA pembrolizumab or<br>biosimilar (22C3) panel | x |
| 5 🔽    | Tempus xT panel                                            | x |
|        |                                                            |   |
|        |                                                            |   |
|        |                                                            |   |
|        |                                                            |   |
|        |                                                            |   |
|        |                                                            |   |
| :      |                                                            |   |
| •      |                                                            |   |
| •      |                                                            |   |
| 0<br>0 |                                                            |   |
| •      |                                                            |   |
| •      |                                                            |   |
| •      |                                                            |   |
| •      |                                                            |   |
| •      |                                                            |   |
| •      |                                                            |   |
| •      |                                                            |   |
| •      |                                                            |   |
|        |                                                            |   |

7. Follow your practice's normal biomarker lab ordering process, including the completion of the appropriate requisition form, which can be located by clicking the Precision Medicine button on the page (callout 6).

#### iKnowMed Generation 2 Release Notes

# ontada®

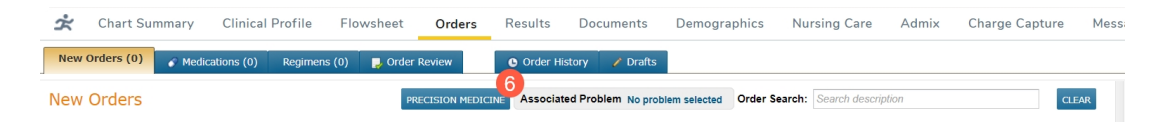

- 8. Once the order is signed, practices using the new Orders Queue can track and complete it there.
- To quickly locate the order, click the Filters button, and in the filters window, choose to narrow the orders to Laboratory Orders and by sample type (callout 7).
- 10. Use the options in the new queue to complete the order and track its progress.

| Filters                                                                                                    |       | ×                                               |
|----------------------------------------------------------------------------------------------------|-------|-------------------------------------------------|
| Filter Presets       Restore Default Filters         Custom Filters       Create New Preset         Enter New Preset Name |       |                                                 |
| Order Date                                                                                                    | TODAY | Select All                                      |
| Perform Location                                                                                                    | ALL   | Regimen (Rx, and Non Med Rx) Med (nonRx) orders |
| Ordered From Location                                                                                                    | ALL   | Rx Orders                                       |
| Order Type                                                                                                    | ALL   | Genomics, tissue                                |
| Queue Status                                                                                                    | ALL   | All other labs                                  |
| Advanced Filters                                                                                                    | ALL   | Other Service Orders Supply Orders              |
|                                                                                                    |       | CANCEL                                          |

# Additional instructions for Outbound Lab Interface (OLIF) practices

If your practice plans to order any Recommended Biomarker Testing lab panels, there are additional steps you must take to allow your providers to order these lab panels without disrupting the OLIF ordering process.

#### To complete these steps:

- 1. From the top navigation, go to Manage > Labs/Imaging & Services.
- 2. Select the option to search for a **Panel** (callout 1).
- 3. Type in the desired Recommended Biomarker lab panel (callout 2).
- 4. When it appears in the table, click on it (callout 3), and then click on the **Edit** button (callout 4).

| Manage<br>ADD | EDIT atez 2                              | Favorites Analyte Z Panet Imaging Other Service |           |               |                |              |        |
|---------------|------------------------------------------|-------------------------------------------------|-----------|---------------|----------------|--------------|--------|
|               |                                          |                                                 |           | Excluded From |                |              | Search |
| Favorite      | <ul> <li>Name</li> </ul>                 |                                                 | Orderable | Search        | Owner Practice | Service Type | Rank   |
| ☆             | PD-L1 IHC, FDA atezolizumab (SP142) pane | I (3)                                           | Y         | Y             | MSH Oncology   | Panel        | 959    |

- 5. The Lab Panel Definition Detail screen will appear.
- 6. Go to the **Preferences** section and under the **General** area, uncheck the **Exclude From Search** option (callout 5)
- 7. If the lab panel will not be sent to the Lab Information System (LIS), select the **Exclude from Orders I/F** option as well (callout 6).
- 8. Save your changes.

|                                                                                                    | Hamerbescription                 | onina iype                                                                                            |                                                     |             |
|----------------------------------------------------------------------------------------------------|----------------------------------|----------------------------------------------------------------------------------------------------|-----------------------------------------------------|-------------|
|                                                                                                    |                                  | No Analytes                                                                                           |                                                     |             |
|                                                                                                    |                                  |                                                                                                    |                                                     |             |
| Lab Analytos:                                                                                                    |                                  |                                                                                                    |                                                     |             |
| Lab Analytes.                                                                                                    |                                  |                                                                                                    |                                                     |             |
|                                                                                                    |                                  |                                                                                                    |                                                     |             |
|                                                                                                    | Coorab Analyta Nama ar Daga      | ADD REMOVE UP DOWN                                                                                    |                                                     |             |
|                                                                                                    | Search Analyte Name or Desc      | ADD REMOVE OF DOWN                                                                                    |                                                     |             |
|                                                                                                    |                                  |                                                                                                    |                                                     |             |
|                                                                                                    |                                  |                                                                                                    |                                                     |             |
| me                                                                                                    |                                  | Owner                                                                                                 | Use for Charting?                                   | Search Ran  |
| ame                                                                                                    |                                  | Owner                                                                                                 | Use for Charting?                                   | Search Ran  |
| ame                                                                                                    |                                  | Owner                                                                                                 | Use for Charting?                                   | Search Ran  |
| ame                                                                                                    |                                  | Owner                                                                                                 | Use for Charting?                                   | Search Ran  |
| ame                                                                                                    |                                  | Owner                                                                                                 | Use for Charting?                                   | Search Ran  |
| ame                                                                                                    |                                  | Owner                                                                                                 | Use for Charting?                                   | Search Ran  |
| ame                                                                                                    |                                  | Owner                                                                                                 | Use for Charting?                                   | Search Ran  |
| edit remov                                                                                                    | 6                                | Owner                                                                                                 | Use for Charting?                                   | Search Ran. |
|                                                                                                    | E                                | Owner                                                                                                 | Use for Charting?                                   | Search Ran  |
| EDIT REMOV                                                                                                    | E                                | Owner                                                                                                 | Use for Charting?                                   | Search Ran  |
| EDIT REMOV                                                                                                    | 5<br>RESTORE DEFAULT PREFERENCES | Owner                                                                                                 | Use for Charting?                                   | Search Ran  |
| EDIT REMOV<br>ferences<br>Favorite<br>Exclude Error S                                                                                                    | E<br>RESTORE DEFAULT PREFERENCES | Owner  Scheduling  Schedule Minutes:                                                                  | Use for Charting?                                   | Search Ran  |
| EDIT REMOV<br>ferences<br>eneral<br>Favorite<br>Exclude From S<br>Financial Appro                                                                              | RESTORE DEFAULT PREFERENCES      | Owner  Scheduling Schedule Minutes: Location:                                                         | Use for Charting?                                   | Search Ran  |
| EDIT REMOV<br>ferences<br>eneral<br>Favorite<br>Exclude From S<br>Financial Appro<br>Order Signature<br>Hidden In Flows                                        | RESTORE DEFAULT PREFERENCES      | Owner         rom Orders I/F         6         Scheduling         Schedule Minutes:         Location: | Use for Charting?                                   | Search Ran  |
| EDIT REMOV<br>ferences<br>eneral<br>Favorite<br>Exclude From S<br>Financial Appro<br>Order Signature<br>Hidden in Flows<br>Review Require                      | RESTORE DEFAULT PREFERENCES      | Owner  Scheduling Schedule Minutes: Location:                                                         | Use for Charting?                                   | Search Ran  |
| EDIT REMOV<br>Ferences<br>Eneral<br>Favorite<br>Exclude From S<br>Financial Appro<br>Order Signature<br>Hidden In Flows<br>Review Require<br>Eview Category: L | RESTORE DEFAULT PREFERENCES      | Owner  Scheduling Schedule Minutes: Location:                                                         | Use for Charting?<br>Please Select<br>Please Select | Search Ran  |

9. If the lab panel will be sent to the LIS, the Lab Manager or trained staff will need to create the Lab Panel and Host Code in the LIS. This Host Code must then be mapped in iKnowmed.

- 10. From the top navigation, go to Admin > Interface.
- 11. Select the Map Results/Orders page.
- 12. Select the **Coding System** used for your OLIF mapping from the drop-down (callout 7). This is usually the name of your LIS.
- 13. Use the **Search** box to ensure you do not already have the anticipated host code for the panel in your table (callout 8).
- 14. If the Panel is available but unmapped, hidden, or skipped, check the box next to the panel and click **Map Definition** (callout 9).
- 15. From here, follow the standard Lab Mapping process.

| VI:       | ew sta                 | ndar                  | d Lab I                             | Mappi           | ng pro           | ocess                   |                  |                                |              |               |         |              |                          |
|-----------|------------------------|-----------------------|-------------------------------------|-----------------|------------------|-------------------------|------------------|--------------------------------|--------------|---------------|---------|--------------|--------------------------|
| Ma<br>Mai | anage Errors           | Map Results           | /Orders Configu                     | re Sources C    | onfigure Targe   | ts                      |                  |                                |              |               |         |              |                          |
| Cod       | 7<br>ing Systems : Kno | owMed V               | ternal Value Type<br>Tests 🖌 Panels | Status Mapped S | ikipped 🗌 Hidden | (No Map) 🗌 Duplica      | Sear<br>es 8 Lqq | rch<br>tternal Name 🔿 External | Code G2 Name | G2 Code       |         |              |                          |
| ADD       | EDIT DELETE N          | MAP DEFINITION        | NO MAP IMPORT EXPO                  | DRT             |                  |                         |                  |                                |              |               |         |              |                          |
|           | Coding System          | External Valu<br>Type | Je<br>External Code                 | External Name   | External Units   | Direction<br>Constraint | Status           | G2 Name                        | G2 Units     | G2 Value Type | G2 Code | G2 Code Type | Result Update<br>Pending |
| 9 🔽       | iKnow/Med              | PANEL                 | Jiqilb1                             | Lqqmtndd1       |                  |                         | UNMAPPED         |                                |              |               |         |              |                          |

16. If the panel is not in the table, click the Add button to add the new panel mapping (callout 10).

| Mar                                                                                                    | nage Errors 🦲    | Map Results/Ord   | lers Configur    | e Sources C   | onfigure Targets | 5          |               |         |          |               |         |              |               |
|----------------------------------------------------------------------------------------------------|------------------|-------------------|------------------|---------------|------------------|------------|---------------|---------|----------|---------------|---------|--------------|---------------|
| Mana                                                                                                    | age Interface Re | sult/Order Code   | s                |               |                  |            |               |         |          |               |         |              |               |
| Coding Systems: KnowMed External Value Type Status<br>Coding Systems: KnowMed Tests @ Panels Mapped Skipped Hidden (No Map) Duplicates External Name External Code G2 Name G2 |                  |                   |                  |               |                  |            |               | G2 Code |          |               |         |              |               |
| ADD                                                                                                    | EDIT DELETE MA   | P DEFINITION NO M | MAP IMPORT EXPOR | π             |                  |            |               |         |          |               |         |              |               |
|                                                                                                    |                  | External Value    |                  |               |                  | Direction  |               |         |          |               |         |              | Result Update |
|                                                                                                    | Coding System    | Туре              | External Code    | External Name | External Units   | Constraint | Status        | G2 Name | G2 Units | G2 Value Type | G2 Code | G2 Code Type | Pending       |
|                                                                                                    | iKnowMed         | PANEL             | Jiqlib1          | Lggmtndd1     |                  |            | UNMAPPED      |         |          |               |         |              |               |
|                                                                                                    | iKnowMed         | PANEL             | Ldpeev1          | Awaxbkvl1     |                  |            | UNMAPPED      |         |          |               |         |              |               |
|                                                                                                    | iKnowMed         | PANEL             | Noyxkd1          | Jntuvvkf1     |                  |            | UNMAPPED      |         |          |               |         |              |               |
|                                                                                                    | iKnowMed         | PANEL             | Oxjqhr1          | Tznbpsvn1     |                  |            | UNMAPPED      |         |          |               |         |              |               |
|                                                                                                    | iKnowMed         | PANEL             | Lipvgs           | Azgffkld      |                  |            | USE_ALTERNATE | _(      |          |               |         |              |               |
|                                                                                                    | iKnowMed         | PANEL             | Scbgkh1          | Uggwaylf1     |                  |            | UNMAPPED      |         |          |               |         |              |               |

- 17. In the pop-up window, select **Panel** as the **Type** (callout 11).
- 18. Enter the host **Code** that corresponds to the panel created in the LIS (callout 12).
- 19. Enter the **Name** as it appears on the Lab Panel Definition Detail screen (callout 13).
- 20. Save your changes.

#### iKnowMed Generation 2 Release Notes

|              | (11)              |
|--------------|-------------------|
| Туре:        | Panel Value       |
| Code: *      | PDL1IHC           |
| Name: *      | PDL1IHCATEZ       |
| UOM:         |                   |
| Result Type: | Lab Imaging Other |

- 21. The unmapped panel will now appear on the table and can be mapped.
- 22. Check the box next to the panel (callout 14) and click Map Definition (callout 15).
- 23. From here, follow the standard Lab Mapping process.

| Ma         | anage Errors       | Map Results/Ord                              | ers Configu                 | re Sources C   | onfigure Target     | 5                       |            |                                                            |                 |                      |               |               |                          |
|------------|--------------------|----------------------------------------------|-----------------------------|----------------|---------------------|-------------------------|------------|------------------------------------------------------------|-----------------|----------------------|---------------|---------------|--------------------------|
| Cod        | ing Systems : Know | Med V<br>15<br>Extern<br>V Test              | al Value Type<br>s 🖌 Panels | Status         | ikipped 🗌 Hidden (I | No Map) 🗌 Duplicates    | 5          | Search<br>Search External Name<br>External Name C External | Code G2 Name    | G2 Code              |               |               |                          |
| ADD        | Coding System      | AP DEFINITION NO M<br>External Value<br>Type | External Code               | External Name  | External Units      | Direction<br>Constraint | Status     | G2 Name                                                    | G2 Units        | G2 Value Type        | G2 Code       | G2 Code Type  | Result Update<br>Pending |
| 14 🔽       | iKnowMed           | PANEL                                        | PDL1IHC                     | PDL1IHCATEZ    |                     |                         | UNMAR      | PED                                                        |                 |                      |               |               |                          |
|            | iKnowMed           | PANEL                                        | Frsozr                      | Nqfsvwda       |                     |                         | UNMAF      | PED                                                        |                 |                      |               |               |                          |
|            | iKnowMed           | PANEL                                        | Wohork                      | Mdiwsmdz       |                     |                         | USE_A      | LTERNATE_(                                                 |                 |                      |               |               |                          |
|            | iKnowMed           | PANEL                                        | Eerfug                      | Gqcdqjou       |                     | 1                       | UNMAF      | IPED                                                       |                 |                      |               |               |                          |
| NO<br>Bioi | TE: If<br>marke    | you ha<br>r Test                             | ave ar<br>ing or            | ny que<br>OLIF | estion<br>, plea    | s abou<br>se call       | t la<br>Te | ab mapp<br>echnical                                        | oing fo<br>Supp | or Reco<br>port at 8 | omme<br>888-3 | nded<br>38-84 | 45.                      |

# Preparing for Okta: Required use of a PIN

As part of our Okta implementation preparation, areas of the application that previously required the use of a Password or Password/PIN, will now only accept a PIN. Passwords will no longer be accepted.

## How to create a PIN

1. Select the gear icon from the top navigation (callout 1).

| Q Search P           | Patient Name or I                                | > 🛛 🛛 🐱          | s 🛗                | م<br>San Francisco M | lpha Oncology<br>edical Oncology -   | 12/04/2023      | Worklist Queue | s ▼ Manage ▼           | Admin 🔻 Lir     | iks 🔻 Audr   | ey Ma 🚺 🌣         | ? Log Out         |
|----------------------|--------------------------------------------------|------------------|--------------------|----------------------|--------------------------------------|-----------------|----------------|------------------------|-----------------|--------------|-------------------|-------------------|
| Audrey's I           | Dashboard                                        |                  |                    |                      |                                      |                 |                |                        |                 |              |                   |                   |
| Default Vi           | iew Creat                                        | e Test Patient   | × Unfini           | shed Charting        | х                                    |                 |                |                        |                 |              | <i>ଷ</i> ∩ ⊕      | IIBRARY           |
| Visit List           |                                                  |                  |                    |                      |                                      |                 |                |                        |                 |              | x e c             | : 🖶 🖂 🗢 🗙         |
| Date                 |                                                  | Region           | L                  | ocation              | Resou                                | rce             | Patient        |                        | Patient Tracker | S            | tatus             |                   |
| 12/04/2023           | B TODAY                                          | Select Region    | <b>T</b> 5         | Search Locations     | ▼ Searci                             | h Resources     | Search Pati    | ent Name or I. History | All Locations   | ▼ 4          | Selected          | Reset     Filters |
| Applied Filter       | s: All Loc                                       | ations 🛞 🛛 All R | esources 🛞         | Checked In 🚷         | Checked Out 🔇                        | 3 No Show 🔇     | No Status 🔇    |                        |                 |              |                   |                   |
| Appt Time            | Patient                                          | Chart Alerts     | Appointment        | Resource             | Location                             | Patient Tracker | Billing Code   | Status                 | PMS<br>Comments | Comments     | Chart<br>Complete |                   |
| 09:30<br>(07:30 PST) | Benes, Elaine<br>Marie<br>(03/14/1948<br>585748) | 2                | New<br>Appointment | Alpha                | San Francisco<br>Medical<br>Oncology | Track Patient   | EDIT           | Edit 🗸                 |                 | Enter commen | its               |                   |

2. Select **User Details** (callout 2) and enter a four-to-six-digit PIN (callout 3). Then **Save** your changes (callout 4).

| WMed Generation 2 ( ) | Saarch Dallent Name ar ID 🐨 🥅                                                                                                    |  |
|-----------------------|----------------------------------------------------------------------------------------------------|--|
|                       | uurey                                                                                                    |  |
| User Details          | * Fields marked with an asterials are required<br>First * Middle Last * Suffix                                                                                             |  |
| Preferences           | Audrey     Marks       User Name *     Email Address *                                                                                                    |  |
|                       | eK-MZY audrey.marks@mcKesson.com Reset Password Credentials External User ID Provider/User Type *                                                                          |  |
|                       | RN V                                                                                                    |  |
|                       | Account Type  AdvewAccountCoded AccountTest User  Session Expiration Account inactivation Date  proceed default = 5000 precende  Disable severe add standarder requirement |  |
|                       | Provider Signing     Generation     Generation     Generation     Generation     Generation     Generation     Generation     Generation     Generation                    |  |
|                       | Patient List Restrictions  Patient List Restricted User  General:                                                                                                    |  |
|                       |                                                                                                    |  |
|                       |                                                                                                    |  |
|                       |                                                                                                    |  |

# COVID-19 vaccine billing update for 2024

To support the CPT 2024 updates, we modified the Charge Capture Report to use the new billing administration code for COVID-19 vaccines. 90480 will replace the brand-specific administration codes created when vaccines were given Emergency Use Authorization. This simplifies billing for COVID-19 vaccines moving forward.